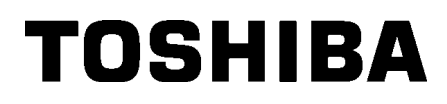

Pisač crtičnih kodova

# Vlasnički priručnik

# B-852-TS22-QP-R B-852-TS22-QQ-R

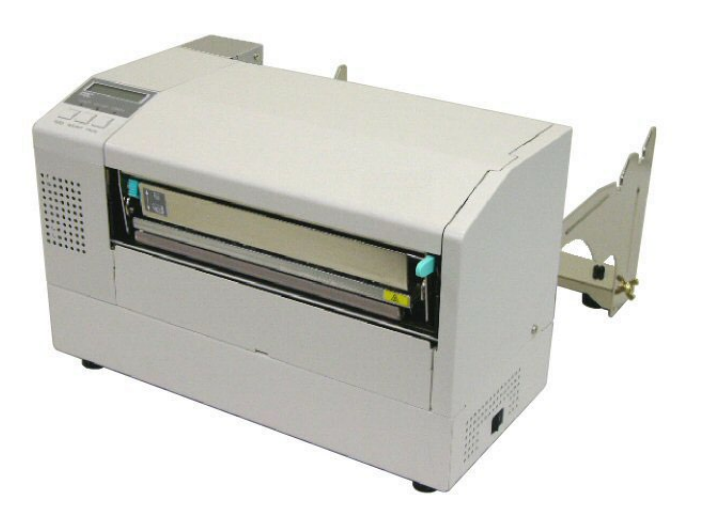

## <u>SADRŽAJ</u>

|    |     |                                                                                     | Str.         |
|----|-----|-------------------------------------------------------------------------------------|--------------|
| 1. | PRE | GLED PROIZVODA                                                                      | E1-1         |
|    | 1.1 | Uvod                                                                                | E1-1         |
|    | 1.2 | Značajke                                                                            | E1-1         |
|    | 1.3 | Otpakiravanje                                                                       | E1-1         |
|    | 1.4 | Dodatni pribor                                                                      | E1-2         |
|    | 1.5 | Izgled                                                                              | E1-3         |
|    |     | 1.5.1 Dimenzije                                                                     | E1-3         |
|    |     | 1.5.2 Pogled sprijeda                                                               | E1-3         |
|    |     | 1.5.3 Pogled straga                                                                 | E1-3         |
|    |     | 1.5.4 Radna ploča                                                                   | E1-4         |
|    |     | 1.5.5 Unutrašnjost                                                                  | E1-4         |
|    | 1.6 | Dodatne opcije                                                                      | E1-5         |
| 2. | POS | STAVLJANJE PISAČA                                                                   | E2-1         |
|    | 2.1 | Instalacija                                                                         | E2-2         |
|    | 2.2 | Sklapanje dodatnog pribora                                                          | E2-3         |
|    |     | 2.2.1 Sklapanje okvira držača potrošnog materijala                                  | E2-3         |
|    | 2.3 | Priključivanje kabela za napajanje                                                  | E2-4         |
|    | 2.4 | Postavljanje medija                                                                 | E2-5         |
|    |     | 2.4.1 Postavljanje medija na držač potrošnog materijala                             | E2-5         |
|    |     | 2.4.2 Postavljanje držača potrošnog materijala na okvir držača potrošnog materijala | erijala E2-7 |
|    |     | 2.4.3 Postavljanje medija u pisač                                                   | E2-7         |
|    | 2.5 | Postavljanje položaja senzora                                                       | E2-10        |
|    |     | 2.5.1 Postavljanje senzora razmaka uvlačenja                                        | E2-10        |
|    |     | 2.5.2 Postavljanje senzora crnih oznaka                                             | E2-10        |
| 3. | ODR | RŽAVANJE                                                                            | E3-1         |
|    | 3.1 | Čišćenje                                                                            | E3-1         |
|    |     | 3.1.1 Glava za ispis/ispisni valjak/senzori                                         | E3-1         |
|    |     | 3.1.2 Poklopci i ploče                                                              | E3-2         |
|    |     | 3.1.3 Dodatni modul rezača                                                          | E3-2         |
| 4. | отк | (LANJANJE POTEŠKOĆA                                                                 | E4-1         |
|    | 4.1 | Poruke o pogreškama                                                                 | E4-1         |
|    | 4.2 | Mogući problemi                                                                     | E4-3         |
|    | 4.3 | Uklanjanje zaglavljenih medija                                                      | E4-5         |
| 5. | SPE | CIFIKACIJE PISAČA                                                                   | E5-1         |

## 1. PREGLED PROIZVODA

## 1.1 Uvod

Hvala vam na odabiru pisača za naljepnice/oznake TOSHIBA B-852. Vlasnički priručnik sadržava informacije od općeg postavljanja do načina potvrđivanja rada pisača putem probnog ispisa i morate ga pažljivo pročitati kako biste ostvarili maksimalne performanse i vijek trajanja pisača. Za većinu upita pogledajte ovaj priručnik i čuvajte ga na sigurnom mjestu kao buduću referencu. Dodatne informacije o priručniku zatražite od predstavnika tvrtke Toshiba Tec.

## 1.2 Značajke

Pisač B-852 ima sljedeće značajke:

- Glava za ispis širine 8,3 inča instalirana je u kompaktnom kućištu, tako da veličina tijela pisača (osim držača potrošnog materijala) čini otprilike 1/3 pisača B-SX6T ili B-SX8T.
- Blok glave za ispis, koji se može potpuno otvoriti, pruža sjajno rukovanje.
- Moguća je uporaba različitih medija jer su senzori crnih oznaka smješteni iznad i ispod prolaza medija, a senzori medija mogu se pomaknuti od središta do lijevog ruba medija.
- Kada je instalirana dodatna ploča s priključcima, dostupne su webfunkcije poput daljinskog održavanja i druge napredne mrežne funkcije.
- Superiorni hardver, uključujući posebno razvijenu glavu za toplinski ispis od 11,8 točaka/mm (300 točaka/inču) omogućuje vrlo jasan ispis brzinom od 50,8 mm/s. (2"/s) ili 101,6 mm/s. (4 "/s).
- Osim dodatnog modula rezača, postoji i dodatna ploča za proširenje s U/I priključcima, ploča s serijskim priključcima i sat koji prikazuje stvarno vrijeme.

Pisač otpakirajte u skladu s Uputama za otpakiravanje koje se isporučuju s pisačem.

## 1.3 Otpakiravanje

#### NAPOMENE:

- Provjerite ima li na pisaču oštećenja ili ogrebotina. Međutim, imajte na umu da tvrtka Toshiba Tec ne preuzima odgovornost za bilo kakva oštećenja koja su nastala tijekom transporta proizvoda.
- Kartone i podloške sačuvajte za budući transport pisača.

### 1.4 Dodatni pribor

Prilikom otpakiravanja pisača provjerite nalazi li se uz pisač sva dodatna oprema.

□ Kabel za napajanje QQ (1 kom.)

□ Sredstvo za čišćenje glave za ispis (1 kom.) □ Držač potrošnog materijala

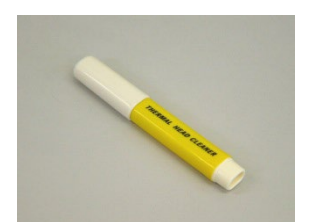

 Okvir držača potrošnog materijala (L) (1 kom.)

□ Kabel za napajanje QP (1 kom.)

Držač potrošnog materijala (1 kom.)

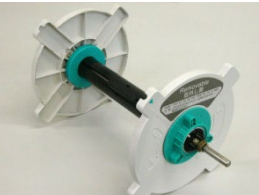

Okvir držača potrošnog materijala (D) (1 kom.)

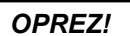

Svakako upotrebljavajte sredstvo za čišćenje koje je odobrila tvrtka Toshiba Tec. U protivnom biste mogli skratiti vijek trajanja glave za ispis.

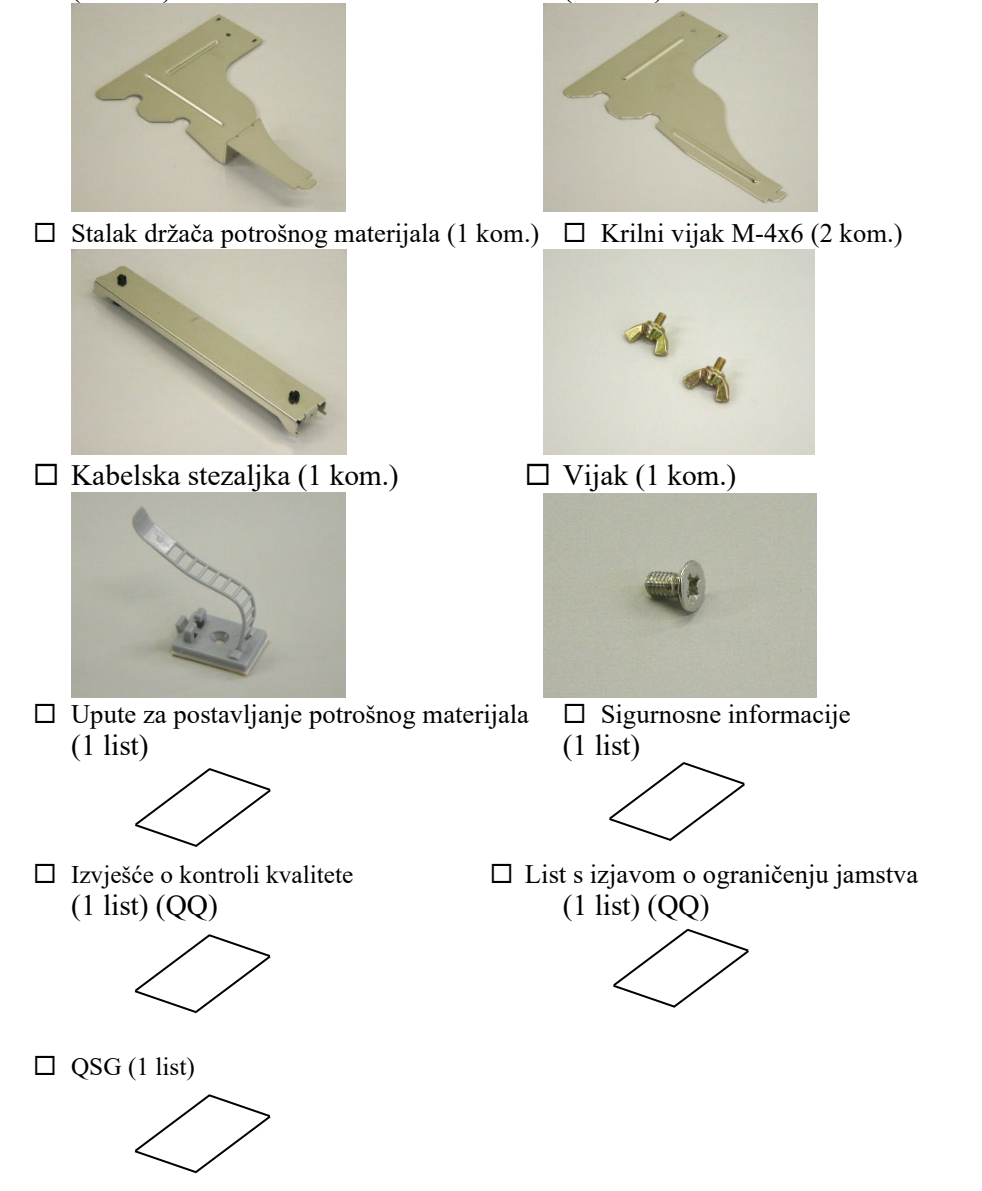

## 1.5 Izgled

Nazivi dijelova ili proizvoda koji se uvode u ovom odjeljku upotrebljavaju se i u sljedećim poglavljima.

### **1.5.1 Dimenzije** NAPOMENA: Kada je na rezač instaliran dodatni modul rezača, dubina iznosi 470 mm (18,5 inča).

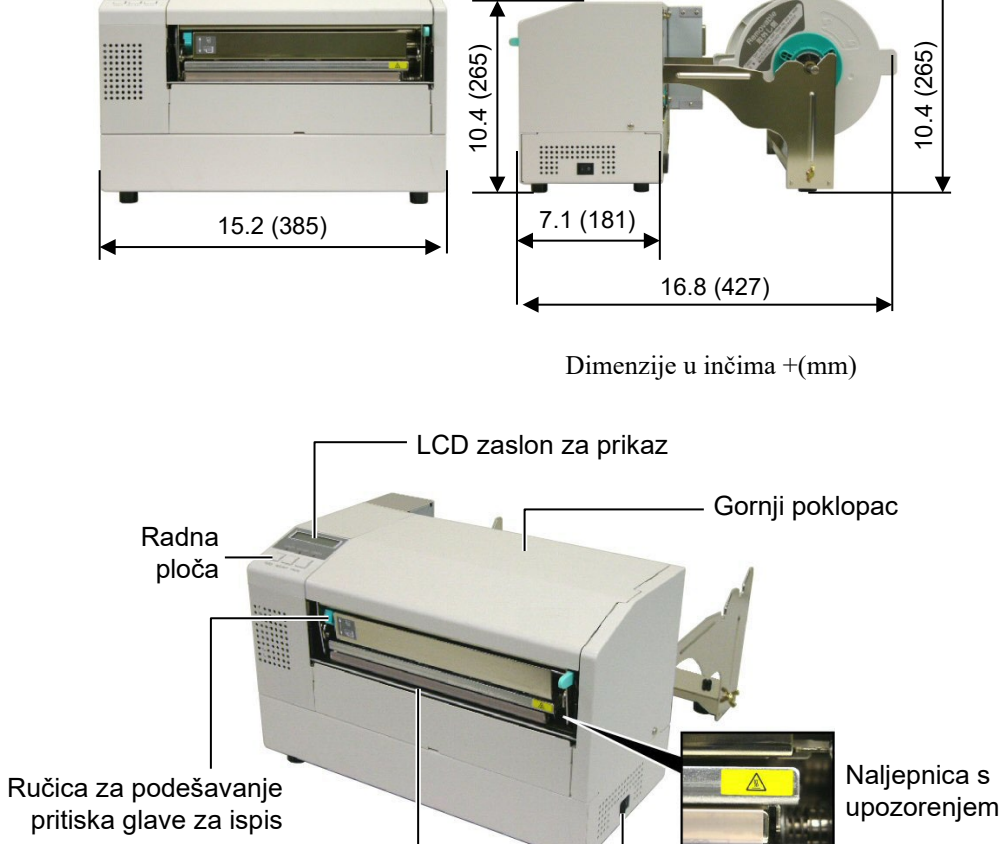

#### 1.5.3 Pogled straga

1.5.2 Pogled sprijeda

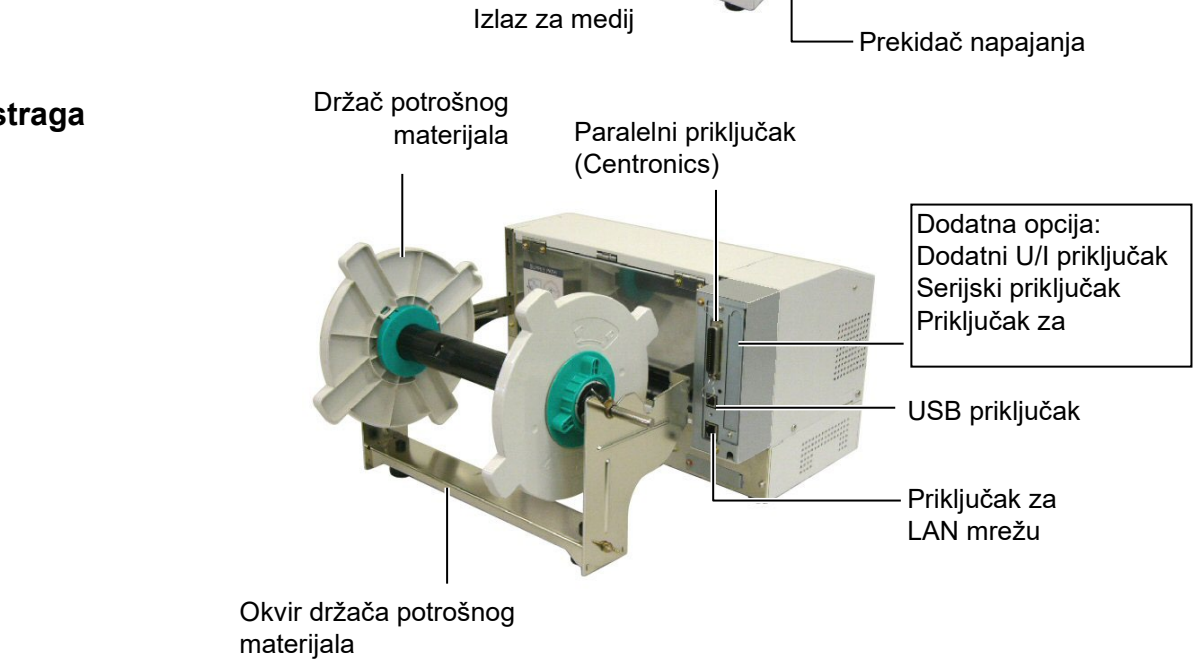

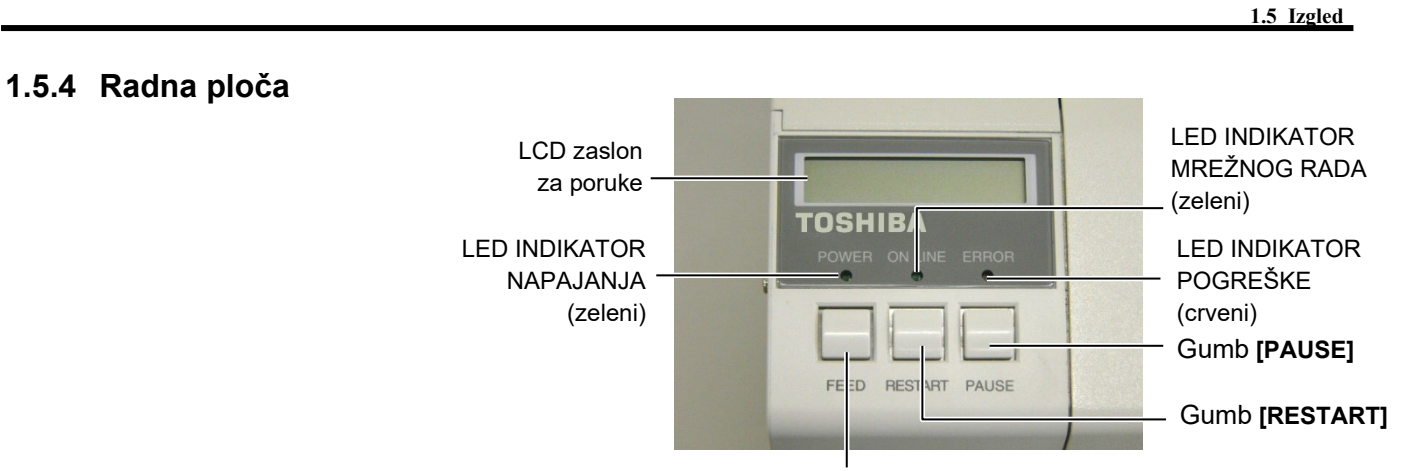

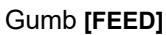

Dodatne informacije o radnoj ploči potražite u Odjeljku 3.1.

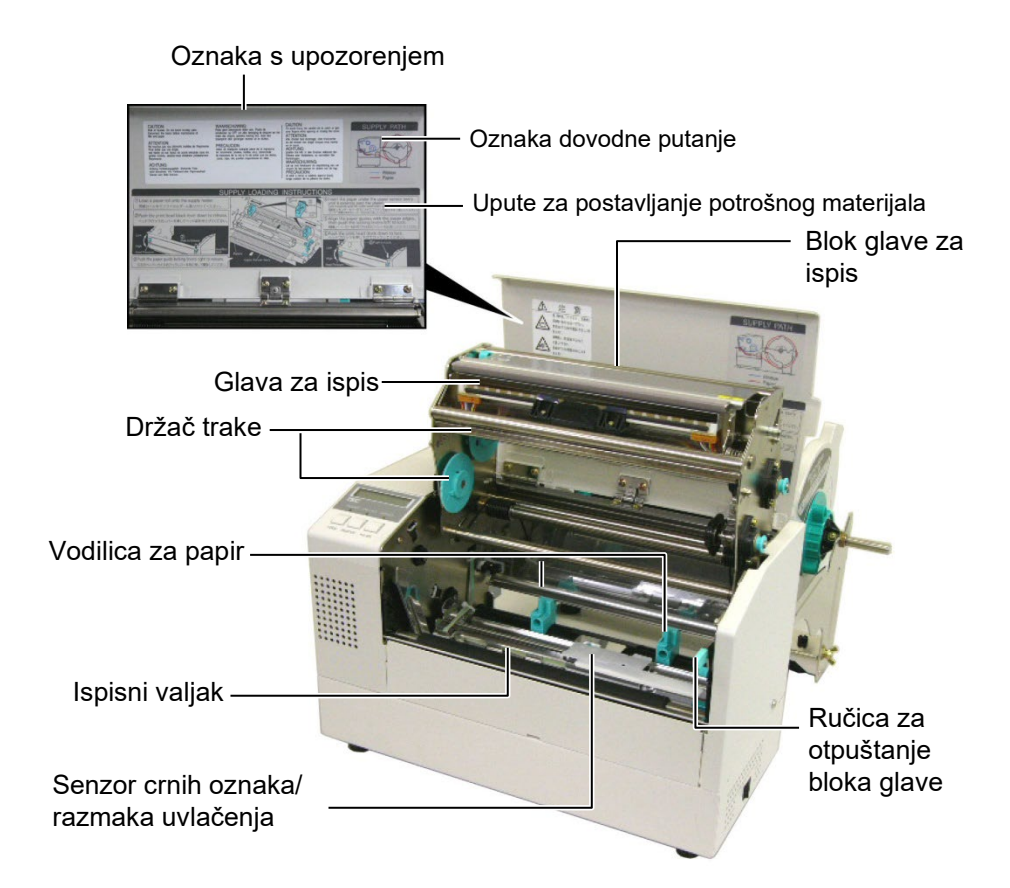

#### 1.5.5 Unutrašnjost

## 1.6 Dodatne opcije

| Naziv dodatne opcije    | Tip              | Opis                                                  |
|-------------------------|------------------|-------------------------------------------------------|
| Modul rezača            | B-7208-QM-R      | Zakretni rezač za prekid i rezanje.                   |
| Dodatna ploča s U/I     | B-SA704-IO-QM-R  | Instaliranje ove ploče na pisač omogućuje povezivanje |
| priključcima            |                  | s vanjskim uređajem putem posebnog priključka,        |
|                         |                  | primjerice modula tipkovnice.                         |
| Ploča sa serijskim      | B-SA704-RS-QM-R  | Instaliranje ove PC ploče omogućuje uporabu           |
| priključkom             |                  | priključka RS232C.                                    |
| Sat koji koji prikazuje | B-SA704-RTC-QM-R | Ovaj modul pruža informaciju o stvarnom vremenu:      |
| stvarno vrijeme         |                  | godine, mjeseca, dana, sata, minute, sekunde          |

### NAPOMENA:

Dostupno kod vašeg najbližeg predstavnika tvrtke Toshiba Tec ili u sjedištu tvrtke Toshiba Tec.

## 2. POSTAVLJANJE PISAČA

U ovom odjeljku navedeni su postupci potrebni za postavljanje pisača prije rada. odjeljak obuhvaća upozorenja, informacije o postavljanju medija i trake, povezivanju kabela, postavljanju okruženja pisača te provođenju probnog mrežnog ispisa.

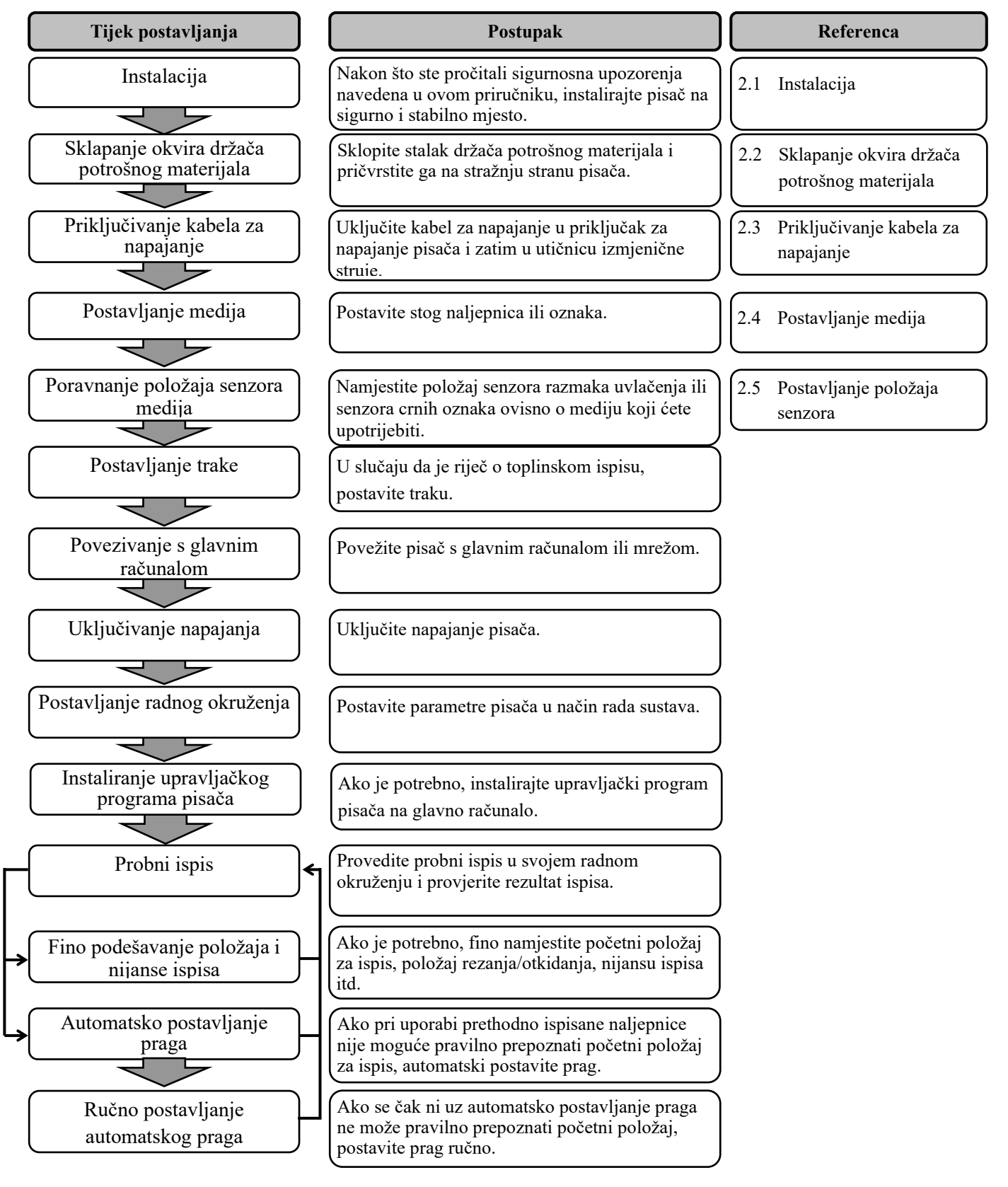

## 2.1 Instalacija

Da biste osigurali najbolje radno okruženje te sigurnost rukovatelja i opreme, poštujte sljedeće mjere opreza.

- Pisačem rukujte na stabilnoj, ravnoj radnoj površini na mjestu na kojem nema prevelike vlažnosti, visoke temperature, prašine, vibracija ili izravne sunčeve svjetlosti.
- Osigurajte okruženje bez statičkog elektriciteta. Pražnjenje statičkog elektriciteta može izazvati oštećenja osjetljivih unutarnjih komponenti.
- Pisač mora biti spojen na čist izvor izmjenične struje, a drugi visokonaponski uređaji koji mogu izazvati šumove ne smiju biti priključeni na isto mrežno napajanje.
- Provjerite je li pisač priključen u mrežno izmjenično napajanje trožilnim kabelom s pravilnim uzemljenjem.
- Nemojte rukovati pisačem dok je poklopac otvoren. Pripazite da vam pokretni dijelovi pisača, posebno dodatni mehanizam rezača, ne zahvate prste ili dijelove odjeće.
- Svakako isključite napajanje pisača i izvucite priključak kabela za napajanje iz pisača ako radite u pisaču, primjerice tijekom promjene trake, postavljanja medija ili čišćenja pisača.
- Da biste postigli najbolje rezultate i dulji vijek trajanja pisača, upotrebljavajte samo medije i trake koje je odobrila tvrtka Toshiba Tec.
- Medije i trake čuvajte u skladu sa specifikacijama.
- Mehanizam ovog pisača sadržava visokonaponske komponente; stoga nikada ne smijete uklanjati poklopce jer biste mogli doživjeti strujni udar. Osim toga, pisač sadržava mnoge osjetljive komponente koje bi se mogle oštetiti u slučaju pristupa neovlaštenih osoba.
- Unutrašnjost pisača čistite čistom suhom krpom ili krpom malo navlaženom blagom otopinom sredstva za čišćenje.
- Budite oprezni prilikom čišćenja glave za toplinski ispis jer se može jako zagrijati tijekom ispisivanja. Prije čišćenja pričekajte da se ohladi. Za čišćenje glave za ispis upotrebljavajte samo sredstvo za čišćenje glave za toplinski ispis koje je odobrila tvrtka Toshiba Tec.
- Nemojte isključivati napajanje pisača ili izvlačiti utikač za napajanje tijekom ispisivanja ili dok treperi indikator ON LINE.

### 2.2 Sklapanje dodatnog pribora

potrošnog materijala

#### NAPOMENA:

Prije pritezanja krilnih vijaka uvjerite se da su dvije male prirubnice na svakom kraju stalka držača potrošnog materijala postavljene u male pravokutne otvore na dnu okvira držača potrošnog materijala.

U sljedećem postupku navedeni su koraci potrebni za sklapanje okvira držača potrošnog materijala i pričvrstite okvir na pisač B-852 kako biste ga pripremili za postavljanje medija.

**2.2.1** Sklapanje okvira držača 1. Sklopite okvir držača potrošnog materijala (L) i okvir držača potrošnog materijala (D) na stalak držača potrošnog materijala pomoću dva isporučena krilna vijka M-4X6 kao što je prikazano u nastavku.

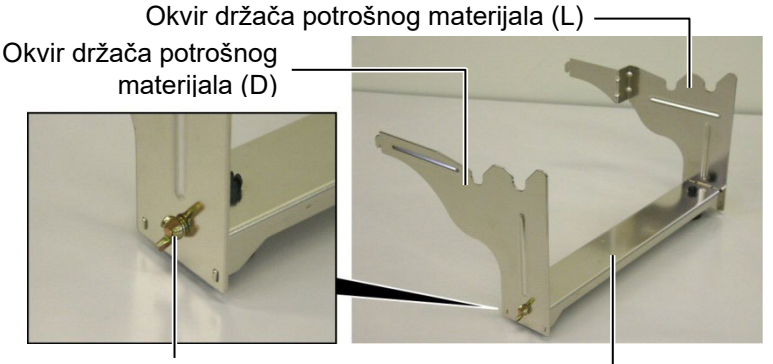

Krilni vijak

Stalak držača potrošnog materijala

Kuka

#### NAPOMENA:

nakon pričvršćivanja okvira držača potrošnog materijala na pisač provjerite je li dobro učvršćen.

2. Pričvrstite sklopljeni okvir držača potrošnog materijala na stražnju stranu pisača B-852 umetanjem kuka okvira u dva proreza na stražnjoj strani pisača kao što je prikazano na donjoj slici.

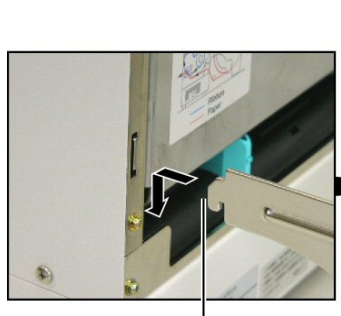

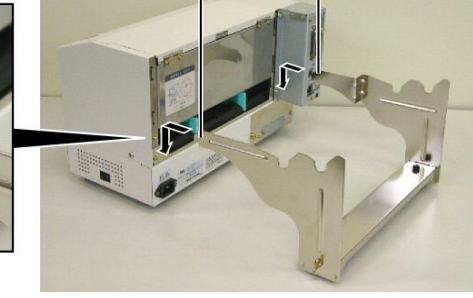

Kuka

# 2.3 Priključivanje kabela 1. Provjerite je li prekidač napajanja u isključenom položaju. za napajanje

#### **OPREZ!**

- Uvjerite se da je prekidač za napajanje pisača u isključenom položaju ○ prije priključivanja kabela za napajanje kako biste spriječili strujni udar ili oštećenja pisača.
- Upotrebljavajte samo kabel za napajanje koji je isporučen s pisačem. Uporaba bilo kojeg drugog kabela može prouzročiti strujni udar ili požar.
- Kabel za napajanje uključujte samo u trožilnu utičnicu kod koje je treća žica dobro uzemljenje.

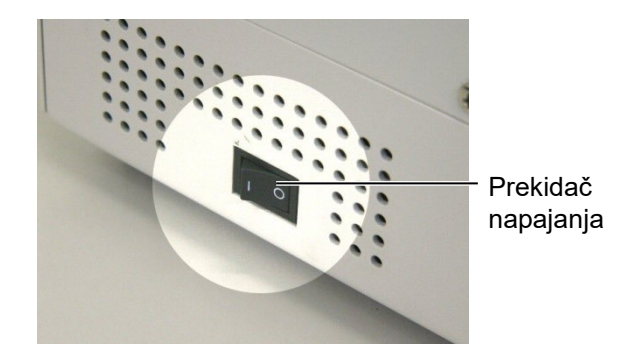

**2.** Uključite kabel za napajanje u pisač kao što je prikazano na donjoj slici.

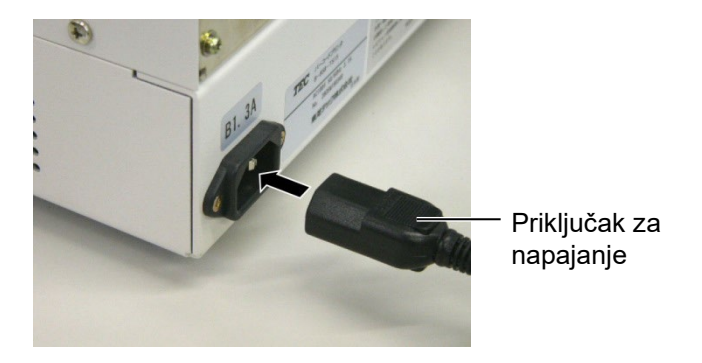

**3.** Utaknite drugi kraj kabela za napajanje u uzemljenu utičnicu kao što je prikazano na donjoj slici.

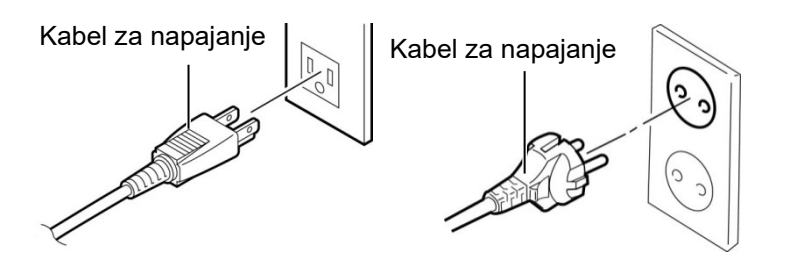

[Primjer tipa za SAD (model QQ)]

[Primjer tipa za EU (model QP)]

2.4 Postavljanje medija

U sljedećem postupku opisani su postupci potrebni za instalaciju medija na jedinicu držača potrošnog materijala i podešavanje njezina položaja u okviru držača potrošnog materijala na stražnjoj strani pisača B-852. U postupku će zatim biti opisani koraci za ravno i pravilno postavljanje medija u pisač.

2.4.1 Postavljanje medija na držač potrošnog materijala

**NAPOMENE:** 

materijala odgovara širokom prorezu, a uklonjivi odgovara

1. Fiksni držač potrošnog

2. Nemojte okretati gumb za

*materijala previše u smjeru* 

se može odvojiti od držača

potrošnog materijala.

uskom prorezu.

Na slici dolje prikazana je sklopljena jedinica držača potrošnog materijala, a u daljnjim odlomcima navedeni se detaljni postupci za rastavljanje jedinice držača potrošnog materijala, instaliranja medija na osovinu za potrošni materijal, te ponovno sklapanje jedinice držača potrošnog materijala tako da mehanizam za automatsko centriranje automatski centrira medij na osovinu za potrošni materijal.

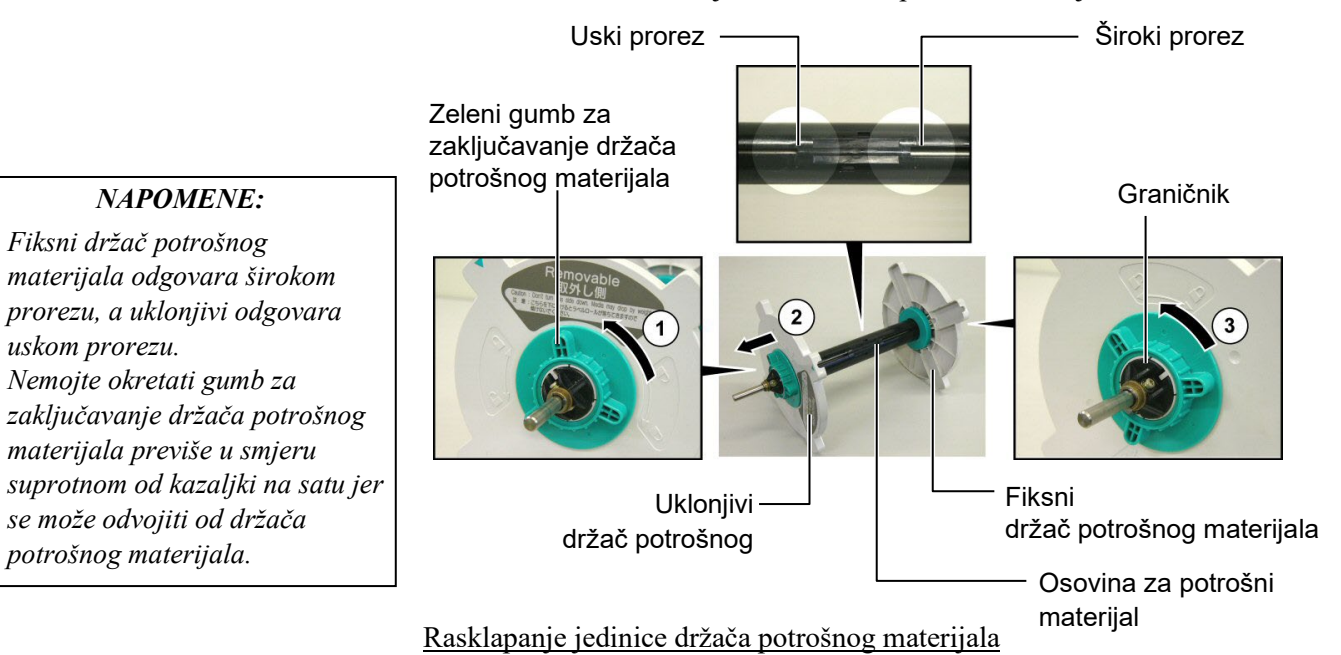

- 1. Postavite jedinicu držača potrošnog materijala prikazanu na gornjem dijagramu tako da fiksni držač potrošnog materijala bude na desnoj strani.
- 2. Okrenite zeleni gumb za zaključavanje držača potrošnog materijala u smjeru strelice (u smjeru suprotnom od kazaljki na satu) da biste otpustili uklonjivi držač potrošnog materijala.
- **3.** Gurnite uklonjivi držač potrošnog materijala u smjeru strelice  $\bigcirc$  da biste ga skinuli s osovine za potrošni materijal.
- 4. Okrenite zeleni gumb za zaključavanje držača potrošnog materijala u smjeru strelice ③ (u smjeru suprotnom od kazaljki na satu) da biste otpustili fiksni držač potrošnog materijala.
- 5. Gurajte fiksni držač potrošnog materijala do kraja osovine za potrošni materijal dok se ne zaustavi.

#### 2.4.1 Postavljanje medija na držač potrošnog materijala (nast.)

#### **UPOZORENJE!**

Ako nakon postavljanja medija okrenete stranu uklonjivog držača potrošnog materijala prema dolje, medij može pasti zbog vlastite težine. Ako padne, medij vas može ozlijediti.

#### **OPREZ!**

Prilikom instaliranja role s medijem nemojte gurati fiksni držač potrošnog materijala jer ćete time prouzročiti nepravilno centriranje role s medijem.

#### NAPOMENE:

 Na ovaj držač potrošnog materijala možete postaviti četiri veličine jezgri medija: od 38 mm, 40 mm, 42 mm i 76,2 mm. Pri uporabi role s medijem od 38 mm, 40 mm ili 42 mm uklonite odstojnike s držača potrošnog materijala tako što ćete gurnuti obje kuke odstojnika. Stavite odstojnike na sigurno mjesto.

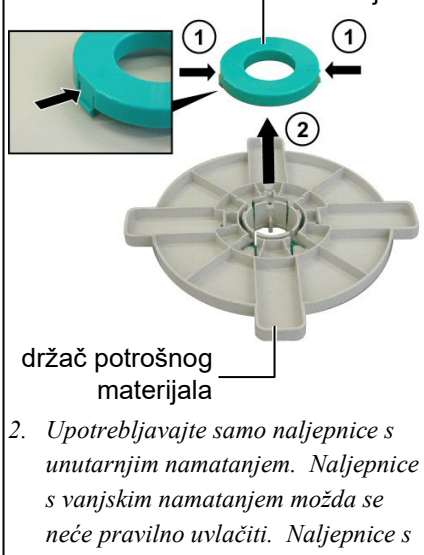

- s vanjskim namatanjem možda se neće pravilno uvlačiti. Naljepnice s vanjskim namatanjem možete upotrijebiti na vlastitu odgovornost.
- Nemojte prejako pritezati zeleni gumb za zaključavanje držača potrošnog materijala.

Na donjem dijagramu i u narednim koracima prikazani su postupci postavljanja medija na osovinu za potrošni materijal i ponovnog sklapanja jedinice držača potrošnog materijala. Precizno slijedite detaljno opisan postupak, inače mehanizam z automatsko centriranje možda neće pravilno raditi.

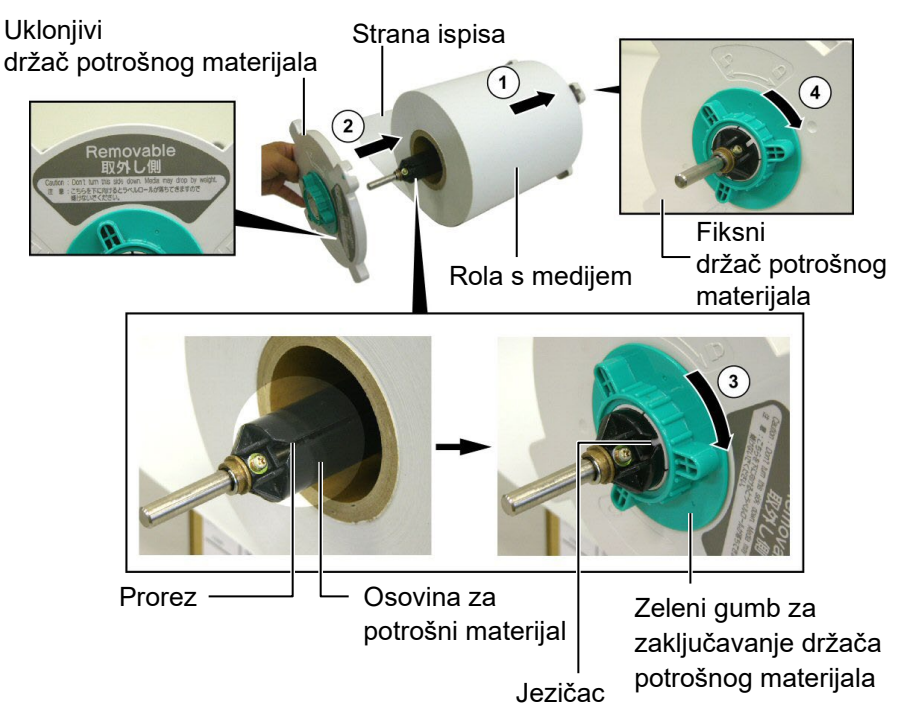

Postavljanje medija i ponovno sklapanje držača potrošnih medija

- **1.** Postavite rolu s medijem na osovinu za potrošni materijal tako da se uvlači odozdo, kao što je prikazano na gornjem dijagramu. ①
- **2.** Poravnajte jezičac uklonjivog držača potrošnog materijala s prorezom u osovini potrošnog materijala, zatim ponovo postavite držač potrošnog materijala tako što ćete ga gurnuti na osovinu za potrošni materijal kao što je prikazano na gornjoj slici.
- **3.** Držeći sklopljenu jedinicu držača potrošnog materijala desnom rukom, pritisnite samo na ponovo postavljeni držač potrošnog materijala kako biste ga gurnuli u smjeru strelice ②, što omogućuje da mehanizam za centriranje centrira medij na osovinu za potrošni materijal.
- Pritegnite zeleni gumb za zaključavanje držača potrošnog materijala uklonjivog držača potrošnog materijala okretanjem u smjeru strelice
   ③.
- **5.** Pritegnite zeleni gumb za zaključavanje držača potrošnog materijala fiksnog držača potrošnog materijala okretanjem u smjeru strelice ④.

#### 2.4.2 Postavljanje držača potrošnog materijala na okvir držača potrošnog materijala

#### NAPOMENA:

uvjerite se su mesingani ležajevi osovine za potrošni materijal legli u utore tako da se cijela jedinica držača potrošnog materijala lako okreće.

#### **OPREZ!**

Ponovo sklopljena jedinica držača potrošnog materijala i rola s medijem mogu biti relativno teški, pa pripazite da ne prikliještite prste prilikom postavljanja jedinice držača potrošnog materijala na okvir držača potrošnog materijala.

#### 2.4.3 Postavljanje medija u pisač

#### **UPOZORENJE!**

Gornji se poklopac može otvoriti tijekom rada samo radi kontrole. Tijekom normalnog rada treba biti zatvoren. **1.** Gurnite sklopljenu jedinicu držača potrošnog materijala u stražnje utore okvira držača potrošnog materijala kao što je prikazano na donjem dijagramu.

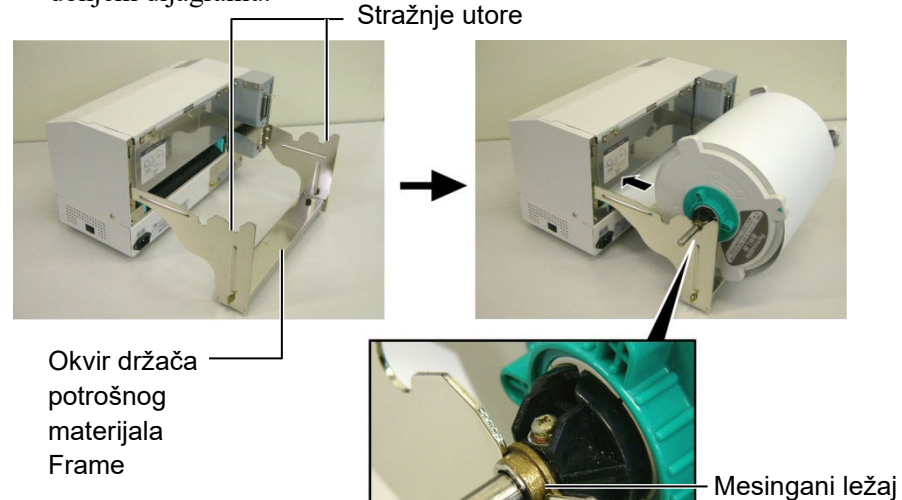

**2.** Sada uvucite medij od donjeg kraja role s medijem u prorez za medije na stražnjoj strani pisača kao što je prikazano na slici.

U sljedećem odlomku opisan je pravilan način postavljanja medija u pisač iz jedinice držača potrošnog materijala koju ste postavili u prethodnim koracima.

**1.** Podignite gornji poklopac kao što je prikazano na donjem dijagramu.

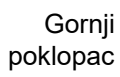

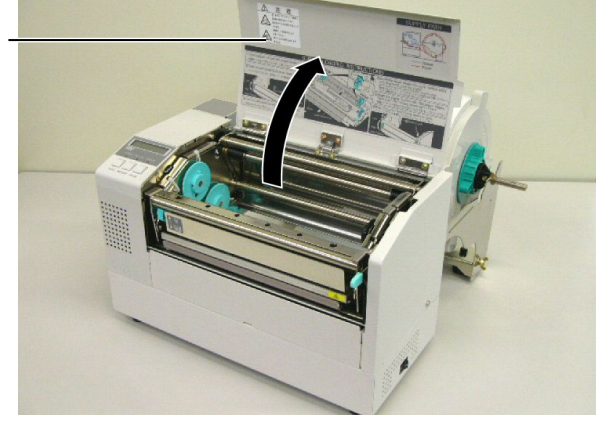

#### 2.4.3 Postavljanje medija u pisač (nast.)

#### **UPOZORENJE!**

- Glava za ispis može se jako zagrijati. Ne dodirujte glavu za ispis.
- Opasnost od ozljeda. Ne dodirujte pokretne dijelove. Isključite mrežno napajanje prije održavanja trake i medija.

#### **OPREZ!**

Pripazite da ne dodirnete element glave za ispis prilikom otvaranja bloka glave za ispis. Mogli biste prouzročiti nestanak točaka zbog statičkog elektriciteta ili druge probleme s kvalitetom ispisa.

- **2.** otpustite blok glave za ispis tako što ćete pritisnuti ručicu za otpuštanje bloka glave za ispis ① kao što je prikazano u nastavku.
- **3.** Podignite blok glave za ispis u potpuno otvoreni položaj kao što je prikazano strelicama ② na gornjem dijagramu.

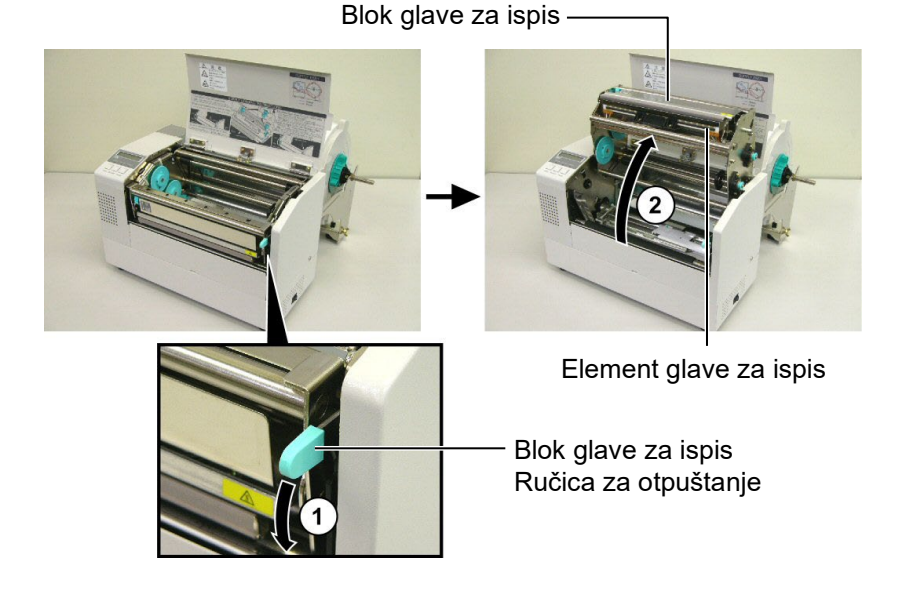

- **4.** Otpustite ručice za zaključavanje na dvije vodilice za papir kao što je prikazano na donjoj slici.
- **5.** Uhvatite desnu vodilicu za papir i pomaknite je udesno da biste otvorili vodilice toliko da možete postaviti medij.
- 6. Uvucite medij između dvaju vodilica.
- **7.** Uvucite papir ispod sklopa gornjeg senzora i povlačite ga dok ne prođe kroz ispisni valjak (dok ne izađe kroz otvor za rezanje ako je pričvršćen dodatni rezač).
- 8. Uhvatite desnu vodilicu za papir i pomaknite je ulijevo da biste zatvorili obje vodilice i automatski centrirali medij.
- **9.** pritisnite ručice za zaključavanje vodilica za papir da biste ih zaključali na odgovarajućem mjestu.

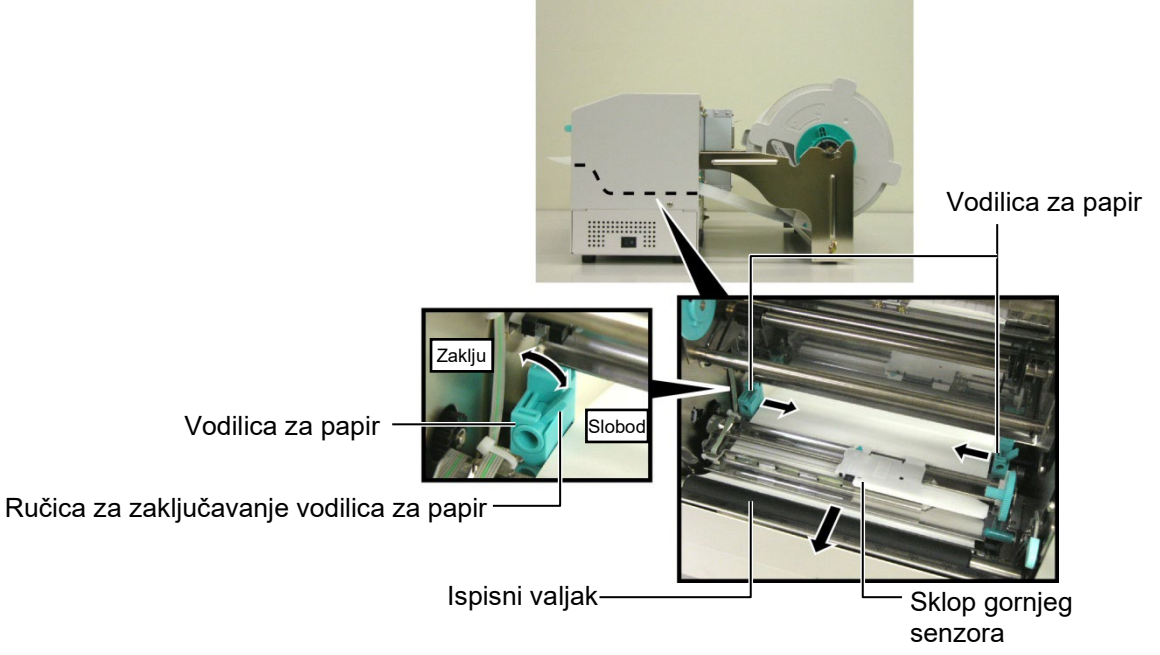

#### 2.4.3 Postavljanje medija u pisač (nast.)

**10.** Nakon postavljanja medija nemojte zaboraviti pomaknuti jedinicu držača potrošnog materijala do prednjeg utora na okviru držača potrošnog materijala kao što je prikazano dolje.

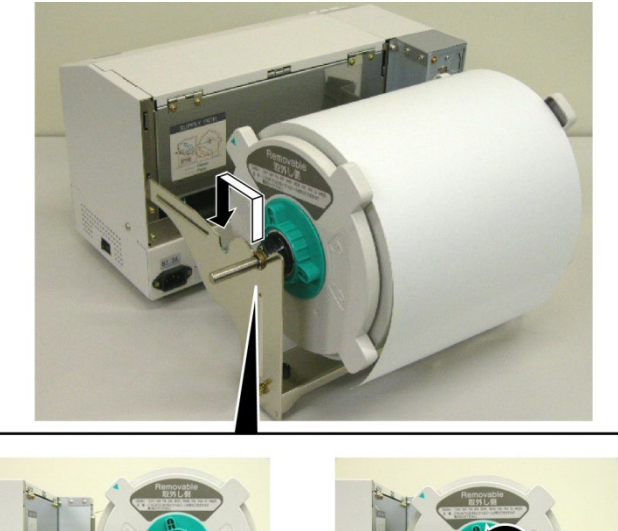

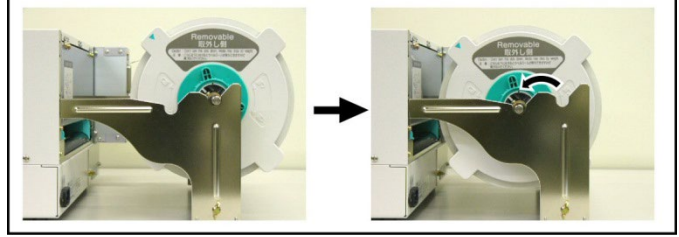

**11.** Ako upotrebljavate naljepnice ili deblji papir za oznake, možda ćete morati povećati pritisak glave spuštanjem ručice za podešavanje glave za ispis na donjoj slici.

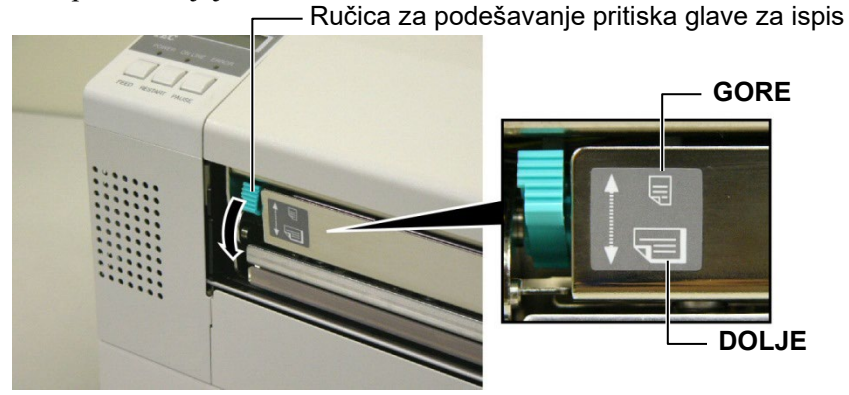

 

 NAPOMENA: Položaj ručice za podešavanje pritiska glave za ispis

 Položaj ručice
 Pritisak glave za ispis
 Dostupni mediji

 GORE
 Nizak
 •Tanak papir za oznake •Uski mediji

 DOLJE
 Visok
 •Naljepnice •Tanak papir za oznake •Široki mediji

 • Prilikom uporabe medija pune širine pritisnite ručicu za podešavanje

- pritiska glave za ispis prema DOLJE bez obzira na debljinu.
- Za sve vrste medija osim medija pune širine postavite ručicu za podešavanje pritiska glave za ispis GORE ako želite osigurati kvalitetan ispis.

• Ako je pri uporabi tankog papira za oznake nijansa ispisa svijetla, prebacite ručicu za podešavanje pritiska glave za ispis DOLJE.

E2-9

# senzora

2.5 Postavljanje položaja Nakon što postavite medij kao što je opisano u prethodnim odlomcima, obično ćete morati podesiti senzore medija koji služe za prepoznavanje početnog položaja za ispis naljepnica ili oznaka.

- 2.5.1 Postavljanje senzora razmaka uvlačenja
- **1.** Dok je blok glave za ispis podignut kao što je opisano u **Odjeljku** 2.4.3, provucite naljepnice ispod sklopa gornjeg senzora prema prikazu na slici dolje.
- 2. Okrenite zupčanik za podešavanje kako biste pomaknuli sklop senzora ulijevo ili udesno i centrirali strelicu ( $\uparrow$ ) preko naljepnice.
- **3.** Kada je senzor postavljen u sredinu naljepnica, on će sigurno prepoznati razmak između naljepnica, čak i ako su okrugle.

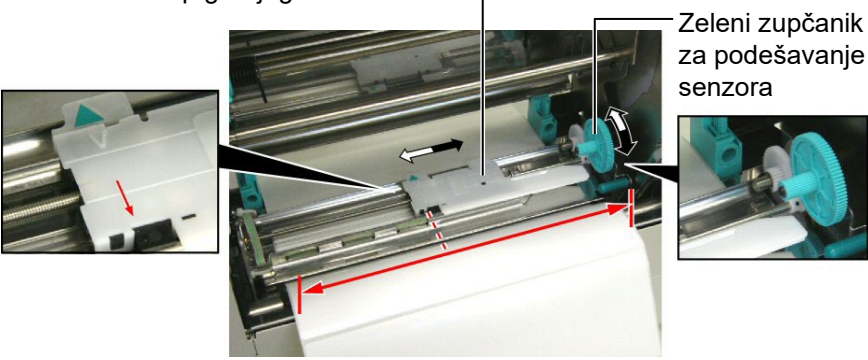

Sklop gornjeg senzora -

#### 2.5.2 Postavljanje senzora crnih oznaka

- 1. Ako je crna oznaka ispisana na vrhu oznake, jednostavno okrenite zeleni zupčanik za podešavanje senzora da biste pomaknuli sklop senzora tako da indikator crnih oznaka (𝒴) bude izravno u ravnini sa crnom oznakom na vrhu papira.
- 2. Ako je crna oznaka ispisana na dnu znake, presavijte medij kako biste mogli vidjeti crnu oznaku i njezin položaj u odnosu na sklop senzora kao što je prikazano na donjoj slici.

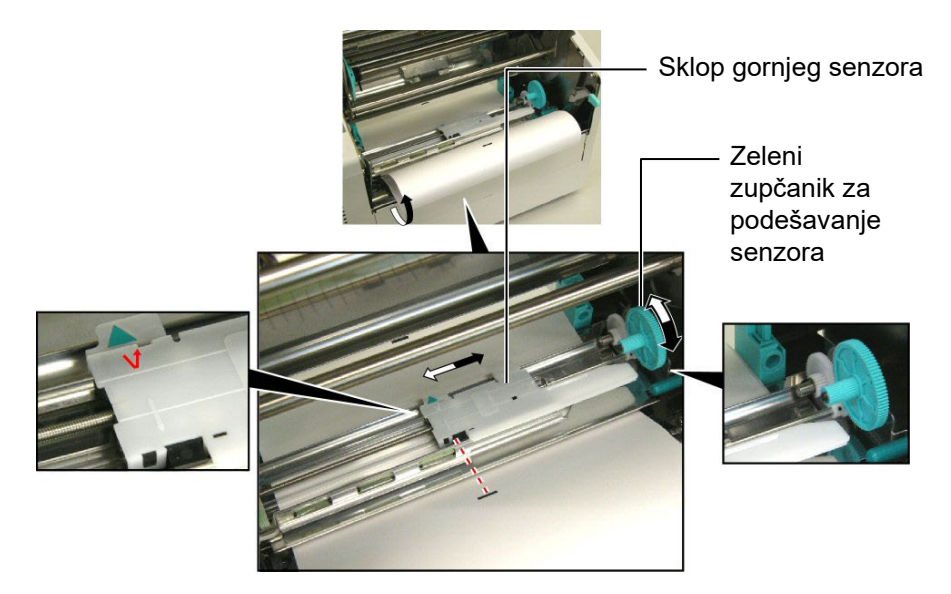

## 3. ODRŽAVANJE

#### **UPOZORENJE!**

- Prije bilo kakvih postupaka održavanja obvezno isključite kabel za napajanje pisača. U protivnom može doći do strujnog udara.
- Da biste izbjegli ozljede, pripazite da ne prikliještite prste tijekom otvaranja ili zatvaranja poklopca i bloka glave za ispis.
- Glava za ispis može se jako zagrijati. Ne dodirujte glavu za ispis.
- Ne prolijevajte vodu izravno na pisač.

## 3.1 Čišćenje

# 3.1.1 Glava za ispis/ispisni valjak/senzori

#### **OPREZ!**

- Pripazite da nikakvi tvrdi predmeti ne dodiruju glavu za ispis ili ispisni valjak jer biste ih mogli oštetiti.
- Ne upotrebljavajte nikakva hlapljiva otapala, uključujući razrjeđivač i benzen, jer biste mogli izazvati gubitak boje poklopca, pogrešan ispis ili kvar pisača.
- Ne dodirujte element glave za ispis golim rukama jer bi je statički elektricitet mogao oštetiti.
- Upotrebljavajte isključivo sredstvo za čišćenje glave za ispis koje se isporučuje s ovim pisačem. U protivnom biste mogli skratiti vijek trajanja glave za ispis.

#### NAPOMENA:

Nabavite sredstvo za čišćenje glave za ispis kod ovlaštenog predstavnika tvrtke Toshiba Tec. U ovom poglavlju opisan je postupak normalnog održavanja. Da biste održali performanse pisača i kvalitetu ispisa, pisač čistite redovito ili pri svakoj zamjeni medija ili trake.

- U sljedećim odjeljcima opisano je periodično čišćenje jedinice.
- **1.** Isključite pisač. Otvorite gornji poklopac.
- 2. Pritisnite ručicu za otpuštanje bloka glave za ispis da biste ga otpustili.
- **3.** Podignite blok glave za ispis i uklonite traku.
- **4.** Očistite element glave za ispis isporučenim sredstvom za čišćenje glave za ispis.

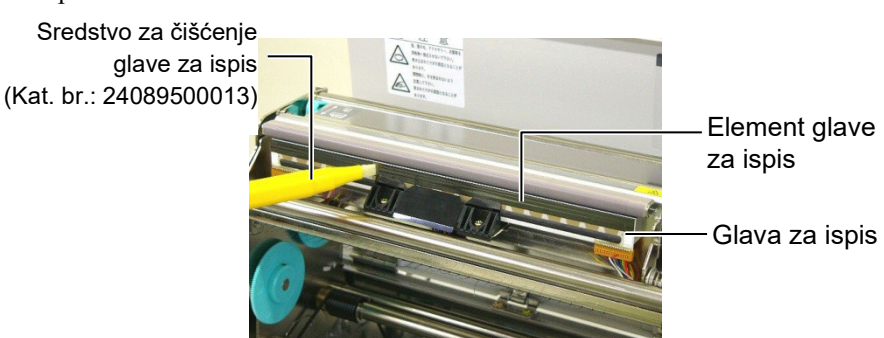

- 5. Uhvatite jezičac za podizanje senzora i zatim podignite sklop gornjeg senzora.
- **6.** Obrišite senzor razmaka uvlačenja i senzor crnih oznaka suhom mekom krpom.
- 7. Obrišite ispisni valjak mekom krpom malo navlaženom etilnim alkoholom.

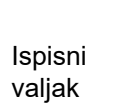

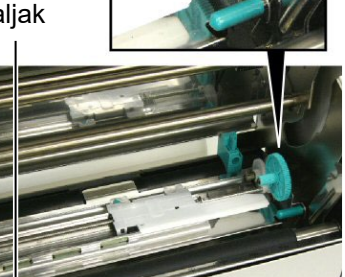

Jezičac za podizanje senzora

Senzor razmaka uvlačenja i Senzor crnih oznaka

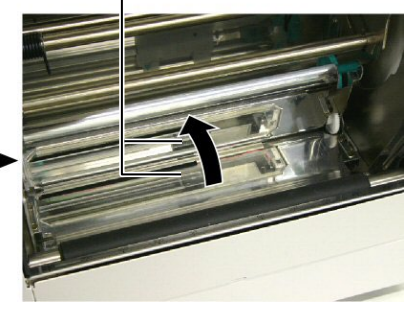

#### 3.1.2 Poklopci i ploče

#### **OPREZ!**

Ne upotrebljavajte nikakva hlapljiva otapala, uključujući razrjeđivač i benzen, jer biste mogli izazvati gubitak boje ili iskrivljavanje poklopca. Obrišite poklopac i prednju ploču suhom mekom krpom. Obrišite nečistoću mekom krpom malo navlaženom vodom.

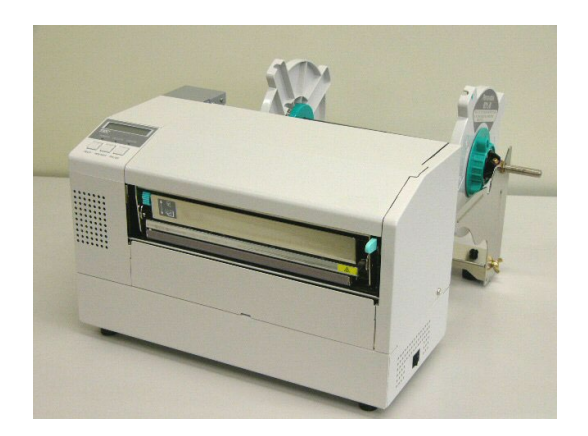

#### 3.1.3 Dodatni modul rezača

## **UPOZORENJE!**

- Svakako isključite napajanje prije čišćenja modula rezača.
- Rezač je oštar pa morate paziti da se ne ozlijedite prilikom čišćenja.
- 1. Uklonite plastični glavati vijak da biste odvojili poklopac rezača.
- 2. Uklonite zaglavljeni papir i otpatke ako postoje.
- **3.** Očistite oštricu rezača mekom krpom.

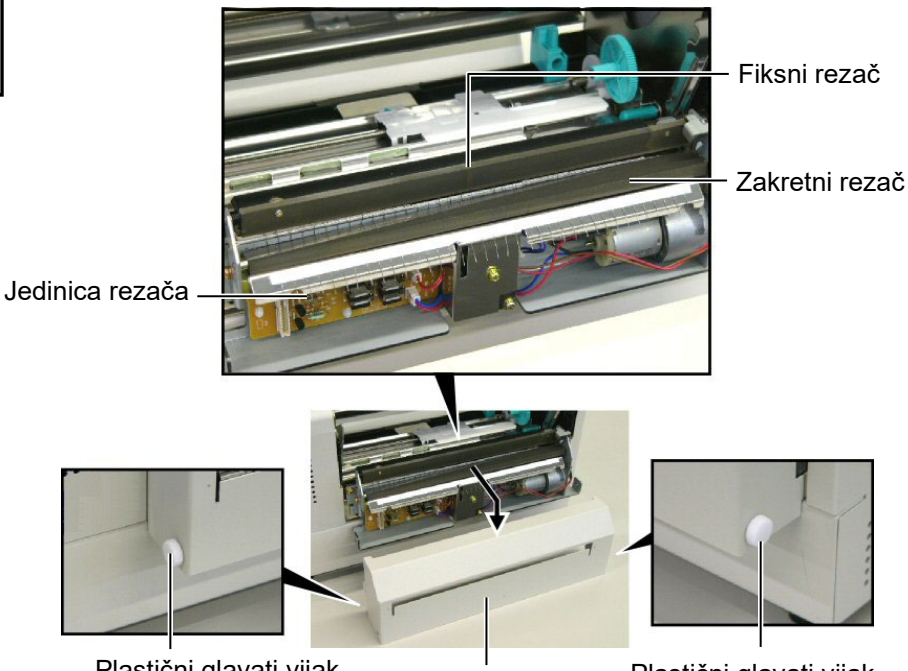

Plastični glavati vijak

Poklopac rezača

Plastični glavati vijak

## 4. OTKLANJANJE POTEŠKOĆA

U ovom poglavlju navedene su poruke o pogreškama te mogući problemi i odgovarajuća rješenja.

**UPOZORENJE!** 

Ako se problem ne može riješiti poduzimanjem radnji opisanih u ovom poglavlju, nemojte pokušavati popraviti pisač. Isključite pisač i iskopčajte kabel. Zatim zatražite pomoć od ovlaštenog predstavnika tvrtke Toshiba Tec.

## 4.1 Poruke o pogreškama

#### NAPOMENE:

- Ako se pogreška ne izbriše pritiskom na gumb **[RESTART]**, isključite pisač i zatim ga ponovo uključite.
- Nakon što ste isključili pisač, svi podaci u njemu se brišu.
- "\*\*\*\*" označava broj neispisanih medija. Do 9999 (kom.).

| Poruke o pogreškama                                                                        | Problemi/uzroci                                                                                                 | Rješenja                                                                                                    |
|--------------------------------------------------------------------------------------------|----------------------------------------------------------------------------------------------------|----------------------------------------------------------------------------------------------------|
| HEAD OPEN                                                                                  | Blok glave za ispis otvoren je u mrežnom načinu rada.                                                           | Zatvorite blok glave za ispis. Zatim<br>pritisnite gumb <b>[RESTART]</b> .                                                                                                    |
| HEAD OPEN ****                                                                             | Pokušaj uvlačenja ili ispisa s otvorenim<br>blokom glave za ispis.                                              | Zatvorite blok glave za ispis. Zatim<br>pritisnite gumb <b>[RESTART]</b> .                                                                                                    |
| COMM ERROR                                                                                 | Došlo je do pogreške u komunikaciji.                                                                            | Provjerite je li spojni kabel dobro pričvršćen<br>na računalo i je li računalo uključeno.                                                                                                    |
| PAPER JAM ****                                                                             | <ol> <li>Medij je zaglavljen u putanji. Medij se ne<br/>uvlači lagano.</li> </ol>                               | <ol> <li>Izvadite zaglavljeni medij i očistite<br/>ispisni valjak. Zatim pravilno postavite<br/>medij. Na kraju pritisnite gumb<br/>[RESTART].</li> <li>⇒ Odjeljak 4.3.</li> </ol>                                                           |
|                                                                                            | <ol> <li>Odabran je pogrešan senzor medija za<br/>medij koji se uvlači.</li> </ol>                              | <ol> <li>Isključite pisač pa ga ponovo uključite.<br/>Zatim odaberite senzor za medij koji<br/>podržava medij koji uvlačite. Na kraju<br/>ponovo pošaljite zadatak na ispis.</li> </ol>                                                      |
|                                                                                            | <ol> <li>Senzor crnih oznaka nije poravnat sa<br/>crnom oznakom na mediju.</li> </ol>                           | <ul> <li>3. Podesite položaj senzora. Zatim pritisnite<br/>gumb [RESTART].</li> <li>⇒ Odjeljak 2.5.</li> </ul>                                                                                                    |
|                                                                                            | <ol> <li>Veličina uvučenog medija nije u skladu s<br/>programiranom veličinom.</li> </ol>                       | 4. Isključite pisač pa ga ponovo uključite.<br>Zamijenite uvučeni medij onim koji<br>odgovara programiranoj veličini ili<br>odaberite programiranu veličinu koja<br>odgovara uvučenom mediju. Na kraju<br>ponovo pošaljite zadatak na ispis. |
|                                                                                            | <ol> <li>Senzor razmaka uvlačenja ne razlikuje<br/>područje ispisa od razmaka između<br/>naljepnica.</li> </ol> | <ol> <li>Pojedinosti možete zatražiti od lokalnog<br/>servisera.</li> </ol>                                                                                                    |
| <b>CUTTER ERROR</b> ****<br>(samo kada je na rezač<br>instaliran dodatni modul<br>rezača). | Medij je zaglavljen u rezaču.                                                                                   | Uklonite zaglavljeni medij. Zatim pritisnite<br>gumb <b>[RESTART]</b> . Ako time ne riješite<br>problem, isključite pisač i pozovite<br>ovlaštenog servisera.<br>⇒ <b>Odjeljak 3.1.3</b>                                                     |

## 4.1 Poruke o pogreškama (nast.)

| Poruke o<br>pogreškama | Problemi/uzrok                                                                                                    | Rješenja                                                                                                    |
|------------------------|----------------------------------------------------------------------------------------------------|----------------------------------------------------------------------------------------------------|
| NO PAPER ****          | 1. Ponestalo je medija.                                                                                                    | <ol> <li>Postavite novi medij. Zatim<br/>pritisnite gumb [RESTART].</li> <li>⇒ Odjeljak 2.4</li> </ol>                                                                                                    |
|                        | 2. Medij nije pravilno postavljen.                                                                                                    | <ul> <li>2. Pravilno uvucite medij. Zatim pritisnite gumb [RESTART].</li> <li>⇒ Odjeljak 2.4</li> </ul>                                                                                                    |
|                        | 3. Medij nije zategnut.                                                                                                    | 3. Zategnite medij.                                                                                                    |
| RIBBON ERROR ****      | 1. Traka se ne uvlači pravilno.                                                                                                    | <ol> <li>Uklonite traku i provjerite u kakvom<br/>je stanju. Prema potrebi zamijenite<br/>traku. Ako time ne riješite problem,<br/>isključite pisač i pozovite ovlaštenog<br/>servisera.</li> </ol>          |
|                        | 2. Ponestalo je trake.                                                                                                    | 2. Postavite novu traku. Zatim pritisnite gumb <b>[RESTART]</b> .                                                                                                    |
| EXCESS HEAD TEMP       | Glava za ispis se pregrijava.                                                                                                    | Isključite pisač i pustite ga da se ohladi<br>(otprilike 3 minute). Ako time ne<br>riješite problem, nazovite ovlašteni<br>servis.                                                                           |
| HEAD ERROR             | Došlo je do problema s glavom za ispis.                                                                                                    | Zamijenite glavu za ispis. Zatim pritisnite gumb <b>[RESTART]</b> .                                                                                                    |
| POWER FAILURE          | Došlo je do trenutačnog prekida<br>napajanja.                                                                                                    | Provjerite izvor napajanja pisača. Ako<br>napon nije pravilan ili je pisač uključen<br>u zajedničku utičnicu s drugim<br>električnim uređajima koji troše velike<br>količine energije, promijenite utičnicu. |
| SYSTEM ERROR           | <ol> <li>Pisač se koristi na mjestu s puno<br/>šuma. Ili postoje kabeli za napajanje<br/>ili drugi električni uređaji u blizini<br/>pisača ili spojnog kabela.</li> </ol> | <ol> <li>Držite pisač i spojne kabele podalje<br/>od izvora šumova.</li> </ol>                                                                                                    |
|                        | <ol> <li>Kabel za napajanje pisača nije<br/>uzemljen.</li> </ol>                                                                                                    | 2. Uzemljite kabel za napajanje.                                                                                                    |
|                        | <ol> <li>Pisač je uključen u zajednički izvor<br/>napajanja s nekim drugim električnim<br/>uređajima.</li> </ol>                                                          | 3. Osigurajte poseban izvor napajanja za pisač.                                                                                                    |
|                        | <ol> <li>Došlo je do pogreške ili oštećenja<br/>aplikacijskog programa koji se koristi<br/>na glavnom računalu.</li> </ol>                                                | <ol> <li>Provjerite radi li glavno računalo<br/>kako treba.</li> </ol>                                                                                                    |
| FLASH WRITE ERR.       | Došlo je do pogreške zapisivanja u flash<br>ROM memoriju.                                                                                                    | Isključite pisač pa ga ponovo uključite.                                                                                                    |
| FORMAT ERROR           | Došlo je do pogreške formatiranja flash<br>ROM memorije.                                                                                                    | Isključite pisač pa ga ponovo uključite.                                                                                                    |
| FLASH CARD FULL        | Spremanje nije uspjelo zbog<br>nedovoljnog kapaciteta flash ROM<br>memorije.                                                                                              | Isključite pisač pa ga ponovo uključite.                                                                                                    |
| EEPROM ERROR           | Podaci se ne mogu pravilno<br>očitati/zapisati na EEPROM memoriju<br>za sigurnosno kopiranje.                                                                             | Isključite pisač pa ga ponovo uključite.                                                                                                    |

| Poruke o<br>pogreškama       | Problemi/uzrok                                                                                                    | Rješenja                                                                                                    |
|------------------------------|----------------------------------------------------------------------------------------------------|----------------------------------------------------------------------------------------------------|
| SYNTAX ERROR                 | Dok je pisač u načinu preuzimanja<br>podataka za ažuriranje svojeg ugrađenog<br>programa, primio je pogrešnu naredbu,<br>primjerice naredbu za izbacivanje<br>naljepnica. | Isključite pisač pa ga ponovo uključite.                                                                                                    |
| LOW BATTERY                  | Napon baterije bloka sata koji prikazuje<br>stvarno vrijeme iznosi 1,9 V ili manje.                                                                                       | Pritisnite i zadržite gumb <b>[RESTART]</b><br>dok se ne pojavi <1>RESET. Ako želite<br>i dalje upotrebljavati istu bateriju čak ni<br>nakon pogreške LOW BATTERY,<br>prebacite funkciju provjere niske razine<br>kapaciteta baterije na OFF, a zatim<br>postavite stvarni datum i vrijeme. Dok<br>je napajanje uključeno, sat koji prikazuje<br>stvarno vrijeme će raditi.<br>Međutim, nakon isključivanja napajanja,<br>datum i vrijeme će se poništiti.<br>Nazovite ovlaštenog servisera tvrtke<br>Toshiba Tec radi zamjene baterije. |
| Druge poruke o<br>pogreškama | Možda je došlo do problema s<br>hardverom ili softverom.                                                                                                    | Isključite pisač pa ga ponovo uključite.<br>Ako time ne riješite problem, ponovo<br>isključite pisač i pozovite ovlaštenog<br>servisera tvrtke Toshiba Tec.                                                                                                    |

## 4.1 Poruke o pogreškama (nast.)

## 4.2 Mogući problemi

U ovom odjeljku opisani su problemi koji se mogu pojaviti pri uporabi pisača te njihovi uzroci i rješenja.

| Mogući problemi                                                | Uzroci                                                                                                    | Rješenja                                                                                                    |
|----------------------------------------------------------------|----------------------------------------------------------------------------------------------------|----------------------------------------------------------------------------------------------------|
| Pisač se ne uključuje.                                         | 1. Kabel za napajanje je iskopčan.                                                                                                    | 1. Ukopčajte kabel za napajanje.                                                                                                    |
|                                                                | <ol> <li>Utičnica za napajanje izmjeničnom<br/>strujom ne radi ispravno.</li> </ol>                                                                                                    | <ol> <li>Provjerite je li napajanje u redu<br/>pomoću nekog drugog električnog<br/>uređaja.</li> </ol>                                                                                                |
|                                                                | <ol> <li>Pregorio je osigurač ili je iskočila<br/>sklopka.</li> </ol>                                                                                                    | 3. Provjerite osigurač ili sklopku.                                                                                                    |
| Medij se ne uvlači.                                            | 1. Medij nije pravilno postavljen.                                                                                                    | 1. Pravilno uvucite medij. $\Rightarrow$ Odieljak 2.4.                                                                                                    |
|                                                                | 2. Pisač je u stanju pogreške.                                                                                                    | <ol> <li>Riješite pogrešku koja se prikazuje<br/>na zaslonu s porukama o<br/>pogreškama. (Više pojedinosti o<br/>tome potražite u Odjeljku 4.1.)</li> </ol>                                           |
| Pritisak na gumb<br>[FEED] u početnom<br>stanju daje pogrešku. | Pokušali ste uvući ili izbaciti medij<br>izvan sljedećih zadanih uvjeta.<br>Vrsta senzora: Senzor razmaka<br>uvlačenja<br>Način ispisivanja: S toplinskim<br>prijenosom<br>Visina medija: 76,2 mm | Promijenite stanje pisača uporabom<br>upravljačkog programa za pisač ili<br>naredbe za ispis koji odgovaraju<br>postojećem stanju. Zatim izbrišite stanje<br>pogreške pritiskom na gumb<br>[RESTART]. |

## 4.2 Mogući problemi (nast.)

| Mogući problemi         | Uzroci                              | Rješenja                                 |
|-------------------------|-------------------------------------|------------------------------------------|
| Ništa se ne ispisuje na | 1. Medij nije pravilno postavljen.  | 1. Pravilno uvucite medij.               |
| medij.                  |                                     | ⇒ Odjeljak 2.4.                          |
|                         | 2. Traka nije pravilno postavljena. | 2. Pravilno postavite traku.             |
|                         | 3. Glava za ispis nije pravilno     | 3. Pravilno postavite glavu za ispis.    |
|                         | postavljena.                        | Zatvorite blok glave za ispis.           |
|                         |                                     |                                          |
|                         | 4. Traka i medij se ne podudaraju.  | 4. Odaberite odgovarajuću traku za       |
|                         |                                     | medij koji upotrebljavate.               |
| Ispisana je slika       | 1. Traka i medij se ne podudaraju.  | 1. Odaberite odgovarajuću traku za       |
| mutna.                  |                                     | medij koji upotrebljavate.               |
|                         | 2. Glava za ispis nije čista.       | 2. Očistite glavu za ispis isporučenim   |
|                         |                                     | sredstvom za čišćenje glave za ispis.    |
|                         |                                     | $\Rightarrow$ Odjeljak 3.1.1             |
| Rezač ne reže.          | 1. Poklopac rezača nije dobro       | 1. Pravilno pričvrstite poklopac rezača. |
|                         | pričvršćen.                         |                                          |
|                         | 2. Medij je zaglavljen u rezaču.    | 2. Uklonite zaglavljeni papir.           |
|                         |                                     | ⇒ Odjeljak 3.1.3                         |
|                         | 3. Oštrica rezača je zaprljana.     | 3. Očistite oštricu rezača.              |
|                         |                                     | $\Rightarrow$ Odjeljak 3.1.3             |

## 4.3 Uklanjanje zaglavljenih medija

#### **OPREZ!**

Nemojte grepsti glavu za ispis ili ispisni valjak oštrim instrumentom jer biste mogli prouzročiti pogrešno uvlačenje medija ili oštećenje pisača. U ovom odjeljku opisane su detaljne upute za uklanjanje medija iz pisača.

Zaglavljeni medij ispod sklopa gornjeg senzora uklonite na sljedeći način:

- **1.** Otvorite gornji poklopac.
- **2.** Pritisnite ručicu za otpuštanje bloka glave za ispis i podignite blok glave za ispis.
- **3.** Podignite sklop gornjeg senzora i uklonite zaglavljeni medij.

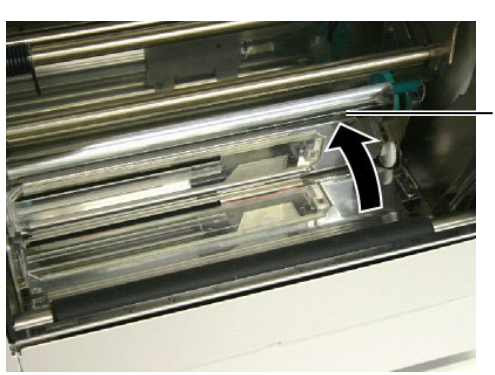

Sklop gornjeg senzora

#### NAPOMENA:

ako se u rezaču često zaglavljuje medij, obratite se ovlaštenom servisu tvrtke Toshiba Tec.

- 4. Očistite ispisni valjak i senzore kao što je opisano u Odjeljku 3.1.1.
- **5.** Zaglavljivanje medija u modulu rezača može biti posljedica trošenja ili ostataka ljepila od naljepnica na oštrici rezača. S rezačem nemojte upotrebljavati nespecificirane medije.

# 5. SPECIFIKACIJE PISAČA

U ovom odjeljku opisane su specifikacije pisača.

| Poz. Model                              |                             | B-852-TS22-QQ-R                                                                                                    | B-852-TS22-QP-R                         |
|-----------------------------------------|-----------------------------|----------------------------------------------------------------------------------------------------|-----------------------------------------|
| Dimenzije (Š × D × V)                   |                             | <ul> <li>385 mm × 181 mm* × 243 mm (15,2" × 7,1"* × 9,6")</li> <li>*: Kada je instaliran držač potrošnog materijala, dubina iznosi 16,8" (427 mm).</li> </ul> |                                         |
| Težina                                  |                             | 34,4 lb (15,6 kg) (bez medija i trake).                                                                                                    |                                         |
| Raspon radne tem                        | perature                    | 5° C do 40° C (41° F do 104° F)                                                                                                    |                                         |
| Relativna vlažnos                       | t                           | 25 % do 85 % relativne vlažnosti (bez kondenzacije)                                                                                                    |                                         |
| Ulazni napon                            |                             | 100 – 120 V izmjenične struje, 60<br>Hz                                                                                                    | 220 – 240 V izmjenične struje,<br>50 Hz |
| Potrošnja                               | Tijekom ispisa              | maks. 2,5 A, 190 W                                                                                                    | maks. 1,1 A, 217 W                      |
| energije                                | Tijekom stanja<br>mirovanja | maks. 0,16 A, 15 W                                                                                                    | maks. 0,1 A, 20 W                       |
| Razlučivost                             |                             | 11,8 točaka/mm (300 dpi)                                                                                                    |                                         |
| Način ispisivanja                       |                             | Ispis s toplinskim prijenosom ili izravni toplinski ispis                                                                                                    |                                         |
| Brzina ispisivanja                      |                             | 50,8 mm/s (2 inča/s)<br>101,6 mm/s (4 inča/s)                                                                                                    |                                         |
| Dostupne širine m<br>(uključujući papir | nedija<br>nu podlogu)       | 100 mm do 242 mm (3,9 inča do 9,5 inča)                                                                                                    |                                         |
| Maksimalna efekt                        | ivna širina ispisa          | 8,5" (216,8 mm)                                                                                                    |                                         |
| Način izlaska meo                       | lija                        | Serijski<br>S rezanjem (način rada s rezanjem dostupan je samo kada je instaliran<br>dodatni modul rezača)                                                    |                                         |
| LCD zaslon za prikaz poruka             |                             | 16 znakova× po retku                                                                                                    |                                         |

| Poz. Model                       | B-852-TS22-QQ-R                                                                                                    | B-852-TS22-QP-R |  |
|----------------------------------|----------------------------------------------------------------------------------------------------|-----------------|--|
| Dostupni tipovi crtičnih kodova  | JAN8, JAN13, EAN8, EAN8+2 znamenke, EAN8+5 znamenke,                                                                                                    |                 |  |
|                                  | EAN13, EAN13+2 znamenke, EAN13+5 znamenke, UPC-E, UPC-<br>E+2 znamenke, UPC-E+5 znamenke, UPC-A, UPC-A+2 znamenke,                                                                                                   |                 |  |
|                                  | UPC-A+5 znamenke, MSI, ITF, NW-7, CODE39, CODE93, CODE128, EAN128, Industrial 2 do 5, Customer Bar Code,                                                                                                    |                 |  |
|                                  | POSTNET, KIX CODE, RM4SCC (ROYAL MAIL 4STATE<br>CUSTOMER CODE), GS1 DataBar                                                                                                    |                 |  |
| Dostupni dvodimenzionalni kodovi | Data Matrix, PDF417, QR code, Maxi Code, Micro PDF417, CP Code                                                                                                    |                 |  |
| Dostupni fontovi                 | Times Roman (6 veličina), Helvetica (6 veličina), Presentation (1<br>veličina), Letter Gothic (1 veličina), Prestige Elite (2 veličine),<br>Courier (2 veličine), OCR (2 tipa), Gothic (1 veličina), Outline font (4 |                 |  |
| Broj okretaja                    | 0°, 90°, 180°, 270°                                                                                                    |                 |  |
| Standardno sučelje               | Paralelni priključak (Centronics, Bidirectional 1284 Nibble mode)<br>USB priključak (V2.0, puna brzina)<br>Priključak za LAN mrežu (10/100BASE)                                                                      |                 |  |
| Dodatna oprema                   | Ploča sa serijskim priključcima (RS-232C) (B-SA704-RS-QM-R)<br>Modul rezača (B-7208-QM-R)<br>Ploča za proširenie s U/I priključcima (B-SA704-IO-OM-R)                                                                |                 |  |
|                                  | Sat koji prikazuje stvarno vrijeme (B-SA704-RTC-QM-R)                                                                                                    |                 |  |

#### NAPOMENE:

Data Matrix<sup>TM</sup> trgovački je žig tvrtke International Data Matrix Inc., SAD.
PDF417<sup>TM</sup> je trgovački žig tvrtke Symbol Technologies Inc., SAD.

• QR Code je trgovački žig tvrtke DENSO CORPORATION.

• Maxi Code je trgovački žig tvrtke United Parcel Service of America, Inc., SAD.

Pisač crtičnih kodova <u>Vlasnički priručnik</u> B-852-TS22-QP-R B-852-TS22-QQ-R

# **Toshiba Tec Corporation**

1-11-1, Osaki, Shinagawa-ku, Tokyo 141-8562, Japan ©2006 - 2024 Toshiba Tec Corporation, All Rights Reserved TISKANO U INDONEZIJI BU23003900-HR Ver0120